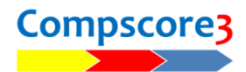

## UPLOADING TO BRIDGEWEBS

To activate the option to directupload to Bridgewebs, make the changes as pictured at right under Setup | Options | Web Site Results Upload.

Your club code and password will have been provided to you by Bridgewebs.

| My Details                                                                                                 | Web Site Results Upload                                                                                                    |                                                                                                    |                                                                            |                     |
|----------------------------------------------------------------------------------------------------|----------------------------------------------------------------------------------------------------|----------------------------------------------------------------------------------------------------|----------------------------------------------------------------------------|---------------------|
| General<br>Bridgemate Options<br>Session Setup Defaults<br>Handicapping<br>Web Site Results Upload         | Type of web site Bridgewebs (USEBIO XML)  This allows you to create a USEBIO XML file from a results session for Bridgewebs. Attosoft / BridgeAustralia Settings: |                                                                                                    |                                                                            |                     |
| Power Options - General<br>Power Options - Reporting<br>Power Options - Quick Post<br>Power Options - Misc | Domain name<br>Additional deal file p<br>Deal file prefix                                                                                                    | path                                                                                                  | Deal file suffix                                                           | oaded)              |
|                                                                                                    | Make PDF of h                                                                                                    | and record during Quick I<br>waming on main screen w<br>an be downloaded by play<br>tings:<br>anytown | Finalise (if available)<br>hen CSV files are ready fo<br>rers)<br>Password | or upload<br>123456 |
|                                                                                                    | Pianola Settings<br>API Key                                                                                                    | 5:                                                                                                    |                                                                            |                     |

Once this setting has been applied, you will be able to use the **Upload** button on the main Compscore3 form. This Upload form lists the web exports that will have been produced for the session when you click the **Web** button, ore the Quick **Finalise button**.

You should run this process at the completion of your session/s.

| Upload                                        |                          | ×     |
|-----------------------------------------------|--------------------------|-------|
| Upload Res                                    | sults to Bridgewebs      |       |
| Upload Destination: Bridgewebs                | •                        |       |
| — Upload to Bridgewebs ————                   |                          |       |
| Destination https://bridgewebs.com/anytown    | n                        |       |
| Results files To upload (1)                   | Deal files To upload (0) |       |
| Saturday Aftemoon - Section A (21-Dec-24) xml | •                        | A<br> |
| Archive All Delete All                        |                          |       |